# **UpToDate**<sup>®</sup> Smarter Decisions. Better Care.

# UpToDateのアカウント登録会を開催します

アカウント登録会(対象者:徳島大学医学部学生および教職員、徳島大学病院の教職員) ※徳島大学医療教育開発センター、医学部教育支援センター、 徳島大学病院キャリア形成支援センター共催

7月12日(木)10:00~16:00 (医学臨床A棟1階 スキルスラボ5・6)

\*お使いの携帯端末(iPhone、iPad、Androidなど)をお持ちいただき、 アプリをダウンロードすれば、すぐにご利用いただけます。

- \* 個別に登録を行いますので、この時間帯でご都合のよろしいときに お越しください。(所要時間3分)
- \*この日でなくても登録は可能です(2~5ページ参照)

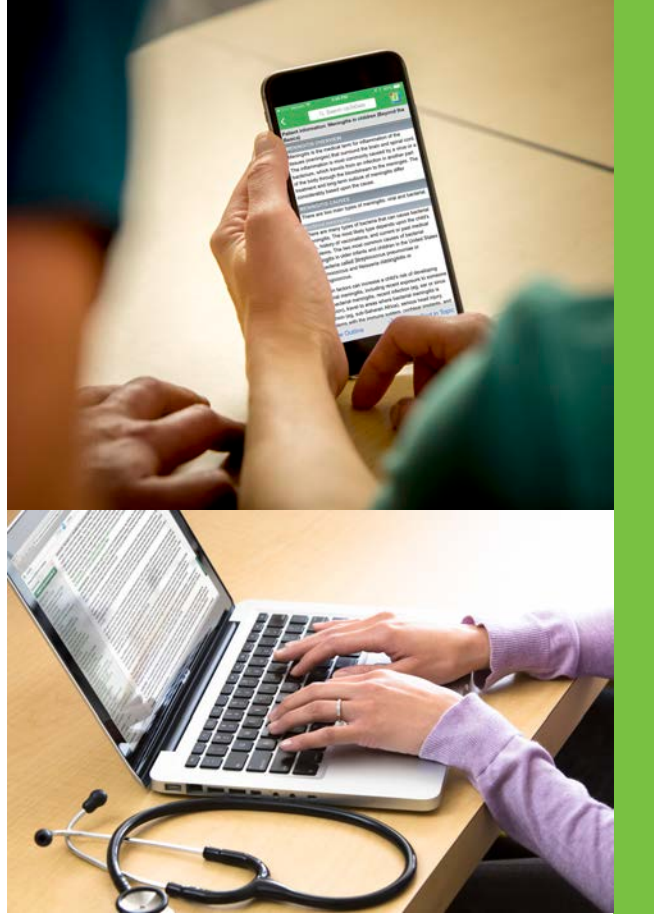

UpToDateの医療コンテンツはエビデンスに基づいており、 6,700名以上の優れた医師からなる執筆陣により、 常時更新されています。

■ 25の専門領域に及ぶ格付けされた推奨治療法は、

### 迅速で確信ある意思決定を可能にします。

薬剤情報、薬物相互作用、
 及び医療用計算機能を搭載しています。

■「What's New」や「Practice Changing Updates」 は、専門分野における最新の所見を提供します。

■ 画像検索機能により、ご自身のプレゼンテーションで 利用する資料を探すことが可能です。

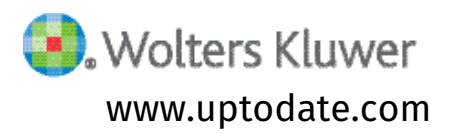

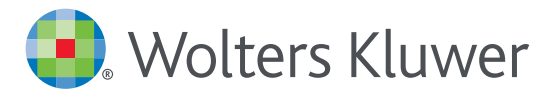

# UpToDate<sup>®</sup> Anywhere Access Tip Sheet

- 1. 施設内のインターネットに接続したコンピューターから www.uptodate.com にアクセスします。
- 2. 画面右上の「登録」 をクリックします。 個人購読や他施設で使用しているユーザー名とパスワードをお持ちの場合は、 「ログイン」 をクリックして下さい。

| UpToDate* |               |       |          |      |              | Lan   | nguage   ヘルブ |      |
|-----------|---------------|-------|----------|------|--------------|-------|--------------|------|
|           |               |       |          |      | \$36\$       |       | ログイン 夏島      |      |
|           |               | コンテンツ | · 急者由以繁新 | **** | 診療支更に関する監察情報 | 計算ツール | 莱勒相互作品       |      |
|           |               |       |          |      |              |       | 「登録_         | 」ボタン |
|           |               |       |          |      |              |       |              |      |
|           |               |       |          |      |              |       |              |      |
|           | UpToDateを検索する | 5     |          |      |              |       |              |      |
|           |               |       |          |      | 9            |       |              |      |
|           |               |       |          |      |              |       |              |      |

3. 必須項目に入力し、「Submit Registration」ボタンをクリックします。 重要: モバイルアプリの利用と生涯教育単位 (CME)の取得を可能にするには、 施設内のインターネットに接続したコンピューターから登録する必要があります。

| rk.<br>eady registered? F                                                                                                    | Please log in with your UpToDate                                      | e username and | password. |
|----------------------------------------------------------------------------------------------------|-----------------------------------------------------------------------|----------------|-----------|
| First Name                                                                                                    |                                                                       |                |           |
| Last Name                                                                                                    |                                                                       |                |           |
| Email                                                                                                    |                                                                       |                |           |
| Country                                                                                                    |                                                                       | ▼              |           |
| ZIP/Postal Code                                                                                                    | e (optional)                                                          |                |           |
| City                                                                                                    |                                                                       |                |           |
| Specialty                                                                                                    |                                                                       | ▼              |           |
| Role                                                                                                    |                                                                       | •              |           |
| reate your usernam                                                                                                    | e and password                                                        |                |           |
| Username                                                                                                    |                                                                       |                |           |
| Password rules:<br>• 8 to 24 characters<br>• at least 1 uppercas<br>• cannot match userr<br>• at least 1 number, c<br>0 # \$ > ! | e letter<br>name<br>ir special character from the followin<br>[ ) + = | g set:         |           |
| Password                                                                                                    |                                                                       |                |           |
| Verify Password                                                                                                    | I                                                                     |                |           |

登録が完了すると、モバイルアプリのダウンロード方法が記載された確認メールが届きます。 これで登録完了です。モバイルアプリからログイン可能となり、生涯教育単位 (CME) も取得して頂けます!

#### モバイルアクセス

ユーザー登録後は最大2台のモバイル端末にUpToDateモバイルアプリをインストールすることができます:

- 1. スマートフォンやタブレットのアプリストアで「UpToDate」と検索し、アプリ (無料) をインストールします。
- 2. アプリを開くと、ログイン画面が表示されます。
- 3. 登録したユーザー名とパスワードでログインします。 アプリがユーザー名とパスワードを記憶するので、ログインが必要なのは初回のみです。

#### 施設外からのアクセス

- ・モバイルアプリに加えて、施設外のインターネットに接続したあらゆるコンピューターからUpToDateをご利 用頂けます。
- www.uptodate.comにアクセスし、画面右上の「ログイン」ボタンをクリックします。
   ユーザー名とパスワードを入力すると検索ページが開きます。

| )S®版UpToDateアプリ                                                                                                    | Android®版UpT                                   | oDateアフ      |
|----------------------------------------------------------------------------------------------------|------------------------------------------------|--------------|
| a                                                                                                    | 4 C 44                                         | 4 77% 251 PM |
| Patient Information: Meeting/this in children Beyond the<br>Basical<br>MEXIMATE OVERVIEW — Mening/this is the medical<br>terms for enhancements of the tabuest mening/opt that<br>service the terms or agricult core. It enhancements is<br>meet commonly caused by a visual or a bacterism, which<br>transmit from any bitchick is a souther card of the bacter                                              | Welcome, John S<br>CME Credits: 45.5           | mith         |
| though the bioodstream to the meninges. The treatment<br>and long-term outlook of meningits differ considerably<br>based upon the cause.                                                                                                    | Calculators                                    | >            |
| MENING/TIS CAUSES - There are two main types of .<br>meningitis: viral and bacterial.                                                                                                    | Bookmarks                                      | >            |
| Besterial meninghis — There are many types of basteria<br>that can cause basterial meninghis. The most likely type<br>depends upon the child's aga. Netocr or vaccinations,<br>and current or past medical problems. The two most                                                                                                    | History                                        | 5            |
| common causes of bacterial meningfits in older influets<br>and children in the United States are bacteria called<br>Striptiococcous and<br>Neissania meningfitdis or maningococcus.                                                                                                    | Settings                                       | >            |
| Certain factors can increase a chift's nick of developing<br>batterial mempitips, inducting search developing<br>associes with bacterial mempitips, more infection ing,<br>ear or ainos intercion, source to areas where bacterial<br>mempitips is common liqu, auto-dataman Arios, and/ous<br>haid reign, problems with the intruute system, colobian<br>implemb, and offentin nations: data-outo-<br>mails. | Send App Feedb<br>Send App Feedb<br>Wohers Kiu | ock<br>wer   |
| Ves Outine                                                                                                    | Stort Patrici de receite de                    |              |
|                                                                                                    |                                                |              |

#### アクセス権の保持

- ・モバイルアプリや施設外でUpToDateに継続的にアクセスするためには、90日ごとに「再認証」という所属機関への 在籍確認が必要です。
- ・再認証は、施設内のインターネットに接続したコンピューターから www.uptodate.com にアクセスして、 ご自身のユーザー名とパスワードでログインするだけで完了します。

注意:最終ログインから80日経過した時点でアプリ内およびメールにて、再認証についてのお知らせが配信されます。90日目に再度お知らせが配信されます。 90日目に再認証をしなかった場合、アカウントは無くなりませんが、モバイルアクセスとリモートアクセスが無効になります。再度アクセスを有効にしたい場合、 施設内のインターネットに接続したコンピューターからUpToDateにアクセスし、ログインを行って下さい。

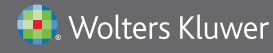

Wolters Kluwer | 230 Third Avenue, Waltham, MA 02451-2222 USA tel 03-5427-1930 | fax 03-3451-2025 | utdjapan@wolterskluwer.com

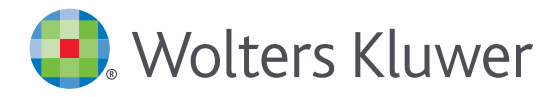

# アカウント登録画面

#### 半角英数文字でご入力下さい。郵便番号以外は全て必須です。

#### Register for an UpToDate account

Make the most of your UpToDate experience: Register for an account and benefit from mobile access to our trusted clinical content. Plus, earn and redeem CME/CE/CPD credits while you work.

Already registered? Please log in with your UpToDate username and password.

| お名前 (名)                 | First Name<br>Taro                                                                                                    |           |
|-------------------------|----------------------------------------------------------------------------------------------------|-----------|
| お名前 (姓)                 | Last Name<br>Yamada                                                                                                    |           |
| メールアドレス<br>・メール・携帯メール可) | Email<br>taro.yamada@wolterskluwer.com                                                                                                    |           |
| Ш                       | Country<br>Japan                                                                                                    | ·         |
| 郵便番号 (任意)               | ZIP:Fostal Code (optional)<br>108-0073                                                                                                    |           |
| 市区町村                    | сту<br>Токуо                                                                                                    |           |
| 専門領域                    | Speciality<br>Oncology                                                                                                    |           |
| 職種                      | Physician                                                                                                    | ·         |
|                         | Create your username and password                                                                                                    |           |
| ユーザー名                   | taro.yamada                                                                                                    |           |
|                         | Password rules:<br>• 8 to 24 characters<br>• at least 1 uppercase letter<br>• cannot match username<br>• at least 1 number, or special character from the following set:<br>• @ # \$ * ! ( ) + = | 裏面をご参照下さい |
| パスワード                   | Password                                                                                                    |           |
| * 3 5                   | Verify Password                                                                                                    |           |

# 専門領域、職種、ユーザー名、パスワードについて

### 専門領域

研修医、薬剤師、看護師、医学生、 検査技師の方など、該当しない場合は Other (その他) をお選び下さい

#### 職種

医師:Physician 研修医:Resident 薬剤師:Pharmacist 看護師:Nurse 医学生:Medical Student 司書:Medical Librarian 検査技師、管理栄養士など:Other

### ユーザー名

- ・6文字以上の長さ
- ありふれていない物 (他の方がお使いの場合は 登録できません)
- ・使える文字:大文字、小文字、 数字、特殊記号
  - \_ @ # \$ \* !() + =
- スペースは使えません

### パスワード

- 1) 大文字と2) 数字か特殊記号が、
   両方1字以上必要です
- ・8文字以上の長さ
- ユーザー名と違うもの
- ・使える文字:大文字、小文字、 数字、特殊記号
  - \_ @ # \$ \* !() + =
- スペースは使えません

### <良い例>

- ✓Taroyamada1
- ✓ taro<mark>Y</mark>amad@
- 🖌 TARO-YAMADA12345 など

### <悪い例>

- ★ tar0yamada (大文字が入っていない)
- ★ tAroyamada (数字・特殊記号が入っていない)
- ★ taroyamada (大文字も数字・特殊記号も 入っていない)

鵫 Wolters Kluwer

Wolters Kluwer | 230 Third Avenue, Waltham, MA 02451-2222 USA tel 03-5427-1930 | fax 03-3451-2025 | utdjapan@wolterskluwer.com

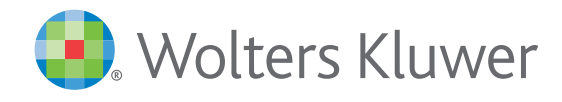

# UpToDate MobileComplete<sup>™</sup> を貴施設でご利用いただけます!

In defend pretimes or and of an entbooks to officaci of des officaci was not occas was

MobileComplete™は、UpToDateモバイルアプリの オフライン版です。インターネットへ接続できない環境でも、 エビデンスに基づいた推奨治療法を入手できます。

### MobileCompleteの インストールは簡単 です\*:

- 端末をWi-Fi環境へ接続して UpToDateアプリを開く
- ホーム画面で「オフラインコン テンツ」を選択する
- 「トピック」または「トピック/ グラフィック」を選択して、 端末にインストールする

| UpToDate の機能                                                                                 | モバイルブラウザ     | UpToDate モバイルアプリ | MobileComplete |
|----------------------------------------------------------------------------------------------|--------------|------------------|----------------|
| アクセス環境                                                                                       | Wi-Fi 又は 3G  | Wi-Fi 又は 3G      | オフライン          |
| 動作速度                                                                                         | 速い           | より速い             | 最も速い           |
| 10,500件以上の医師向けトピック、<br>9,600件以上の格付けされた推奨治療法、<br>5,800件以上の医薬品情報など、<br>UpToDateの臨床コンテンツをすべて利用可 | $\checkmark$ | ✓<br>✓           | $\checkmark$   |
| iPhoneやiPadの画面に最適化されたインターフェイス                                                                | 1            | $\checkmark$     | $\checkmark$   |
| CME (Continuing Medical Education) 単位取得                                                      | 1            | $\checkmark$     | $\checkmark$   |
| CMEトラッキング機能                                                                                  |              |                  | $\checkmark$   |
| ログイン状態の保持(毎回のログインが不要)                                                                        |              | $\checkmark$     | $\checkmark$   |
| モバイル画面でも利用しやすい医療計算ツール                                                                        |              | $\checkmark$     | $\checkmark$   |
| 日本語を含む9カ国語でコンテンツを検索                                                                          |              | $\checkmark$     | $\checkmark$   |
| Wi-Fiや電波が届かない場所で使用可能                                                                         |              |                  | 1              |

\*コンテンツのダウンロードにはWi-Fi接続が必要です。

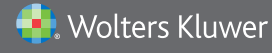

Wolters Kluwer | 230 Third Avenue, Waltham, MA 02451-2222 USA tel 03-5427-1930 | fax 03-3451-2025 | utdjapan@wolterskluwer.com 詳細はwww.uptodate.com/ja をご覧ください。

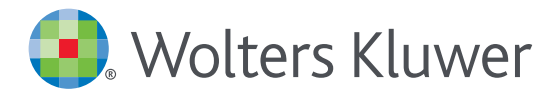

# UpToDate MobileComplete<sup>™</sup> 設定方法について

- 1. 携帯端末を Wi-Fiに接続して アプリを開きます。
- 2. ホーム画面で オフラインコンテンツの 「設定」をタップします。

| Q, で探す 日本日                                                                                          |                                                   |
|----------------------------------------------------------------------------------------------------|---------------------------------------------------|
| ようこそ、<br>CME クレジット: 290.5                                                                           |                                                   |
| 計算ツール                                                                                               | )                                                 |
| お気に入りと履歴                                                                                            | 3                                                 |
| 最新情報                                                                                                |                                                   |
| 診療変更に関する最新情報                                                                                        | )                                                 |
| 設定                                                                                                  |                                                   |
| オフラインコンテンツ                                                                                          | 設定                                                |
| アプリに関するフィードパケ<br>② Wolters Kli<br>GOD1-2017 Up/Solate. Inc. All in<br>www.upitclate.com 2.300 (2017 | クを送信する<br>UWEF<br>gets reserved.<br>DITIT tedotro |

3. ダウンロード対象を タップして選択します。 既定では「オフラインに するコンテンツ無し」が 選択されています。 トピックのみ、又は トピックと画像を 全てダウンロードする ことが可能です。 端末に必要な空き容量 が表示されます。

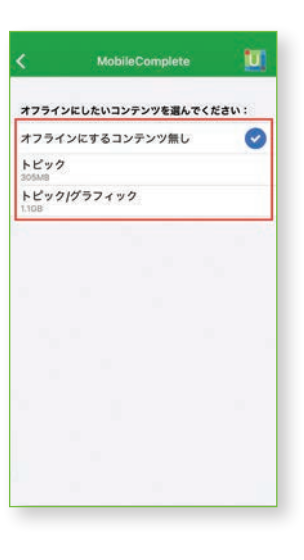

 Wi-Fi環境にも よりますが、 ダウンロードは 5~10分で 完了します。

| でください:<br>で<br>this app is used<br>に設定 |
|----------------------------------------|
| this app is used                       |
| this app is used                       |
| this app is used                       |
| this app is used                       |
|                                        |
|                                        |
|                                        |
|                                        |

 ダウンロードが 終了した画面です。
 Wi-Fi環境下でアプリを ご利用頂くと、
 コンテンツは自動的に アップデートされます。

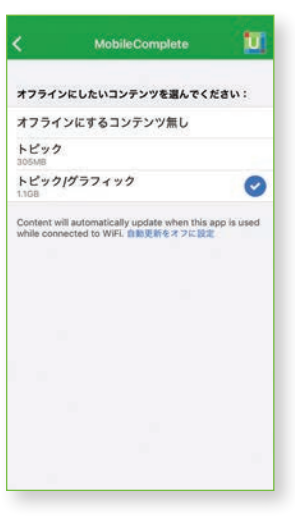

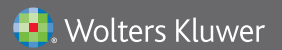

Wolters Kluwer | 230 Third Avenue, Waltham, MA 02451-2222 USA tel 03-5427-1930 | fax 03-3451-2025 | utdjapan@wolterskluwer.com

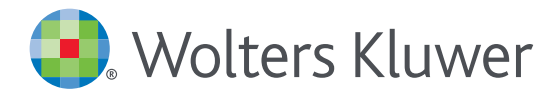

# UpToDate<sup>®</sup> Anywhere の継続利用には 90日ごとの再認証が必要です

#### 再認証手続きは簡単です:

- 1. 施設内のインターネットに接続したコンピューターからUpToDate (www.uptodate.com) にアクセスして下さい。
- 2. 検索ページ右上の「ログイン」をクリックします。
- 3.「Log In」フォームにユーザー名とパスワードを入力してログインしてください。IP認証により再認証手続きが完了します。
- 4. ユーザーネームやパスワードをお忘れになった場合は、「Forgot Username or Password?」をクリックして下さい。

| UpToDate Username                                                                                          |                                                                                                 |
|----------------------------------------------------------------------------------------------------|-------------------------------------------------------------------------------------------------|
| UpToDate Password                                                                                          | 4                                                                                               |
| Remember me                                                                                                | Forgot Username or<br>Password?                                                                 |
| OpenAthens Log In                                                                                          | <ul> <li>Institutional Log In</li> </ul>                                                        |
| Log                                                                                                    | In                                                                                              |
| Subsc                                                                                                    | ribe                                                                                            |
| Make the most of your UpToDate ex<br>and benefit from mobile access to o<br>earn and redeem CME/CE/CPD cre | perience: Register for an account<br>ur trusted clinical content. Plus,<br>dits while you work. |

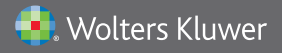

Wolters Kluwer | 東京都港区三田1-3-31 フォーキャスト三田ビル5階 tel 03-5427-1930 | fax 03-3451-2025 | utdjapan@wolterskluwer.com